### Magento 2 WhatsApp Share User Guide

### 1. Introduction

Magento 2 WhatsApp Share extension facilitates easy sharing of your Magento 2 store products on highly popular instant messaging apps just within a fraction of seconds.

# 2. General Configuration

After buying the extension, you can configure it by navigating here through the Magento backend.

# 3. Extension Configuration

After purchasing the extension, you can access your serial key from "My Account" dashboard and enter it here to activate the extension.

The status functionality can enable or disable the Magento 2 WhatsApp Share extension from here.

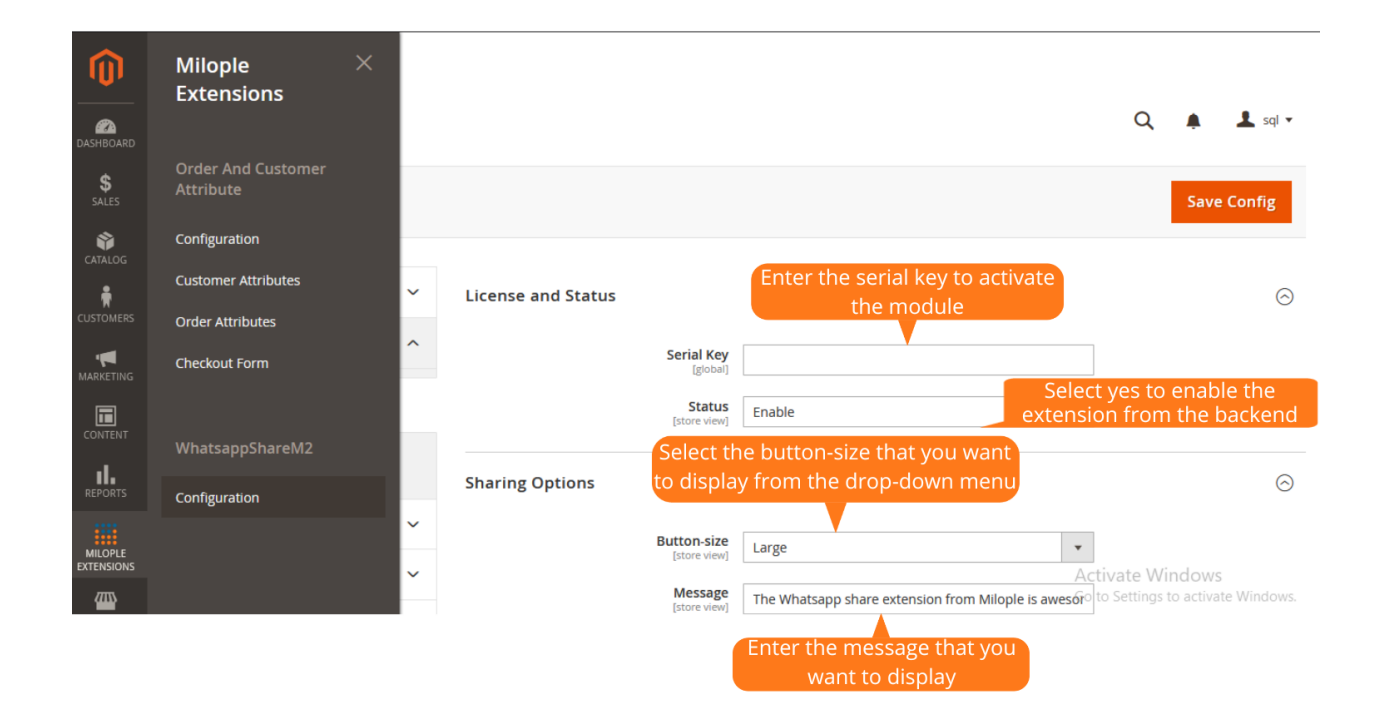

### 3.1 Sharing Options

The admin can choose the button-size that you want to display from the drop-down menu.

Also, allows admin to enter the message that you want to display along with the product on WhatsApp.

Once after selecting the required details, you can click "Save" to save the configuration.

| DASHBOARD   | Configuration                 |      | This screen<br>have save | ishot displa<br>ed the con  | ays that you<br>figuration |      | Q 🌲               | 👤 sql 🗸               |
|-------------|-------------------------------|------|--------------------------|-----------------------------|----------------------------|------|-------------------|-----------------------|
| \$<br>SALES | Scope: Default Config 👻       | 2    |                          | ·                           |                            |      | Sa                | ve Config             |
| CATALOG     | ✓ You saved the configuration | ion. |                          |                             |                            |      |                   |                       |
| MARKETING   | GENERAL                       | ~    | License and Status       |                             |                            |      |                   | $\overline{\bigcirc}$ |
|             | MILOPLE EXTENSION             | ^    |                          | Serial Key<br>[global]      | default                    |      |                   |                       |
|             | WhatsappShareM2               |      |                          | Status<br>[store view]      | Enable                     | •    |                   |                       |
| MILOPLE     | Order And Customer Attribute  |      | Sharing Options          |                             |                            | Act  | ivate Windo       | $\odot$               |
| STORES      | CATALOG                       | ~    |                          | Button-size<br>[store view] | Large                      | Go t | o Settings to act | ivate Windows.        |

# 4. WhatsApp Share in the Frontend

Once you have configured the extension successfully, the WhatsApp Share button will be enabled on the Category and Product page with the chosen button-size.

The image displays a large WhatsApp Share button on the product page.

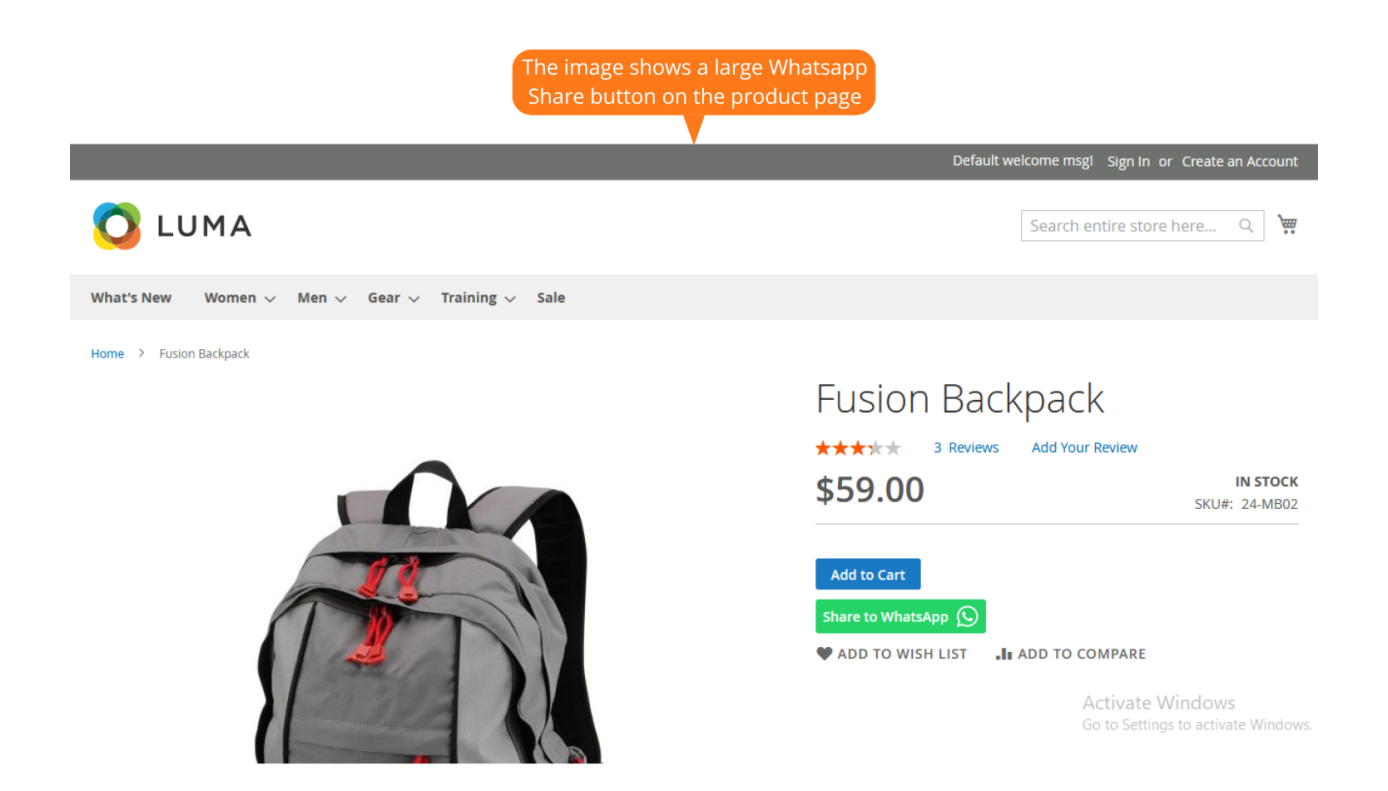

The admin can select the medium WhatsApp Share button to display on the product page.

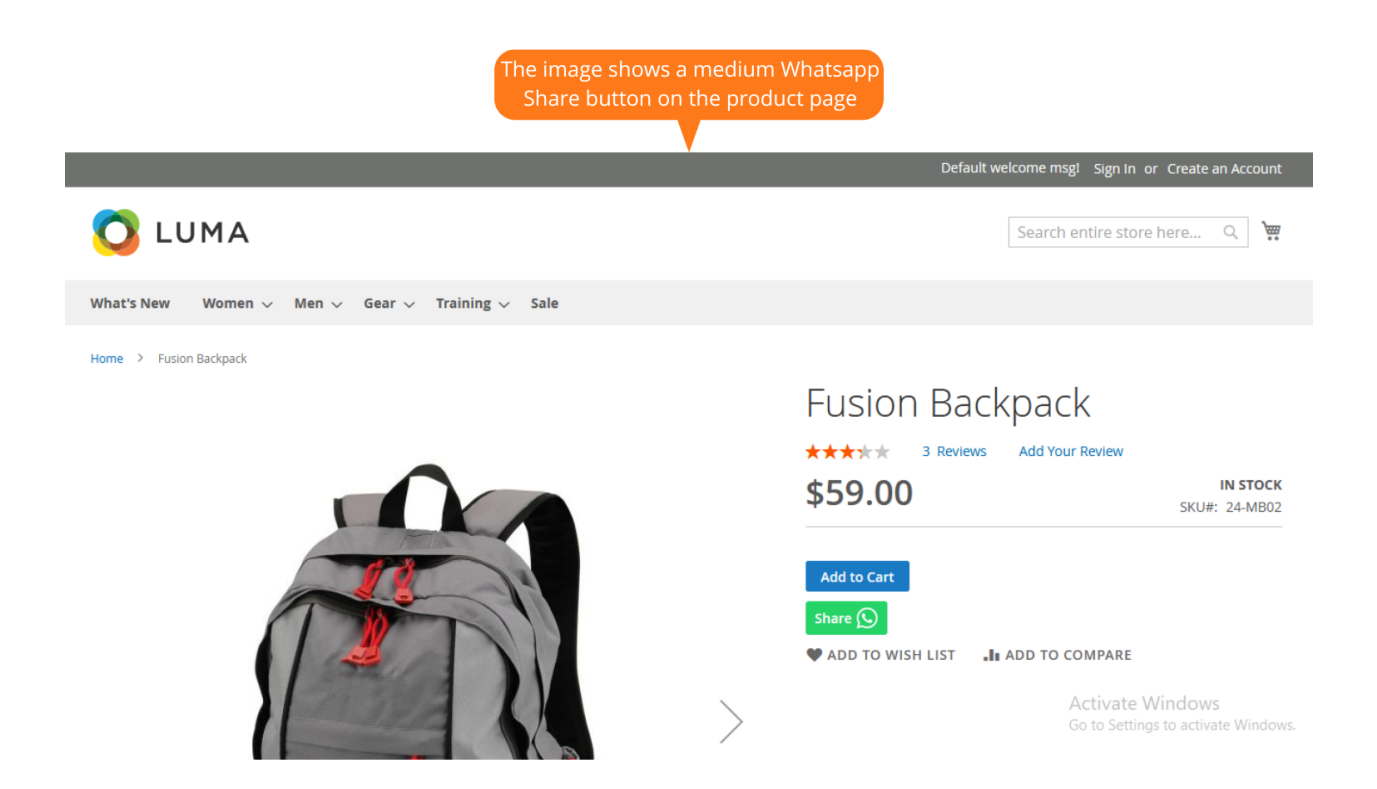

Allows admin to choose a small WhatsApp Share button to display on the product page.

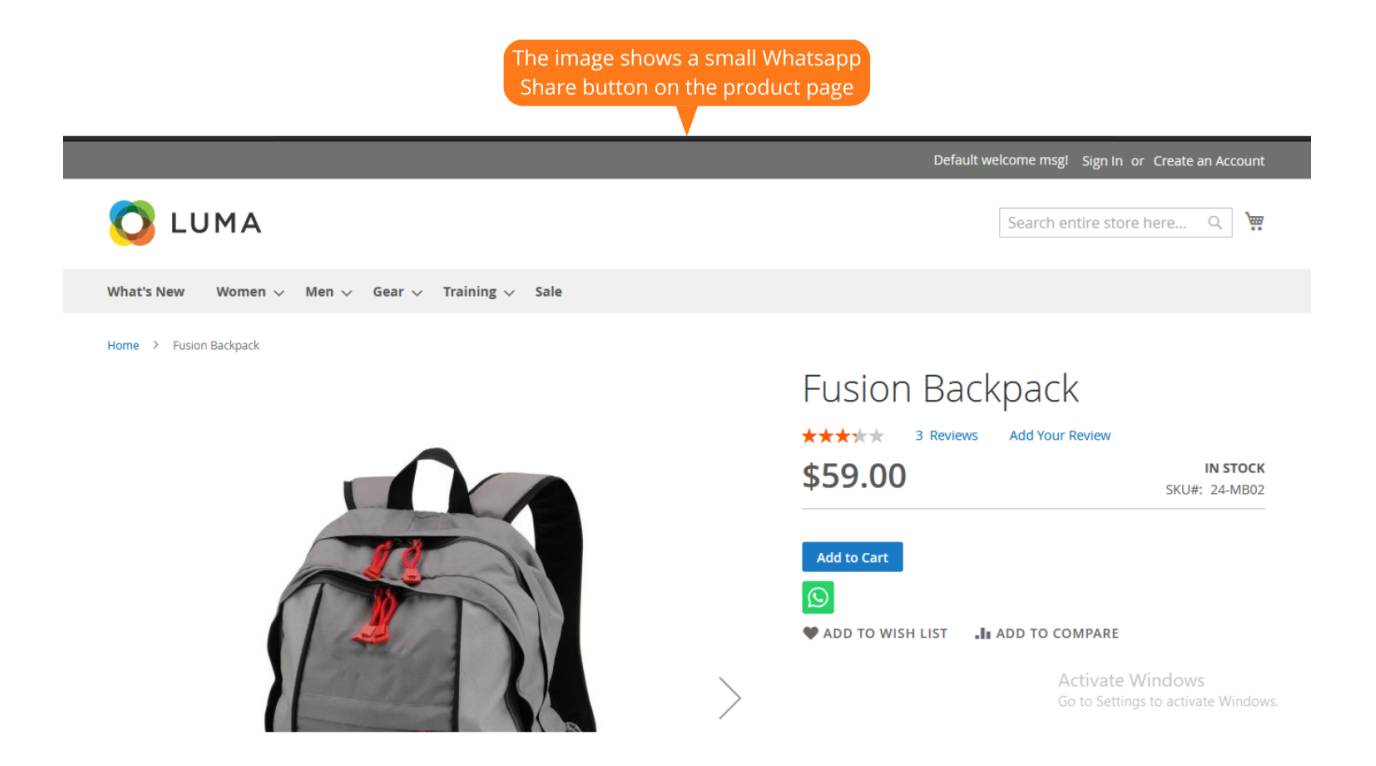

#### 4.1 Contact Selection in WhatsApp

Once as soon as you click the WhatsApp Share button, the visitors get redirected to the WhatsApp app or web version depending on the device they are using.

For the users using app-based version, they are allowed to select a contact to which they want to share the product details.

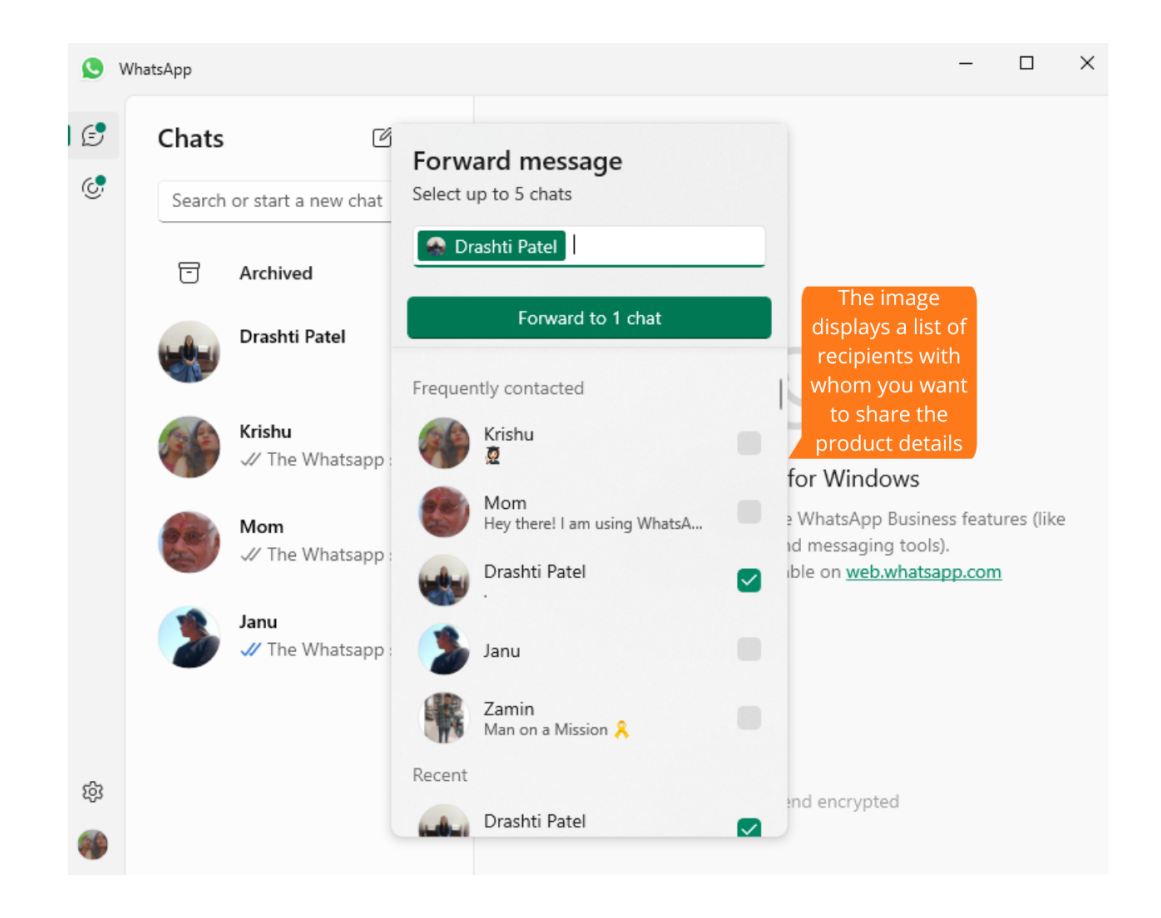

#### 4.2 Sharing in WhatsApp

Once after the contacts are selected, the product details are shared in WhatsApp along with the product URL, offer and other related information.

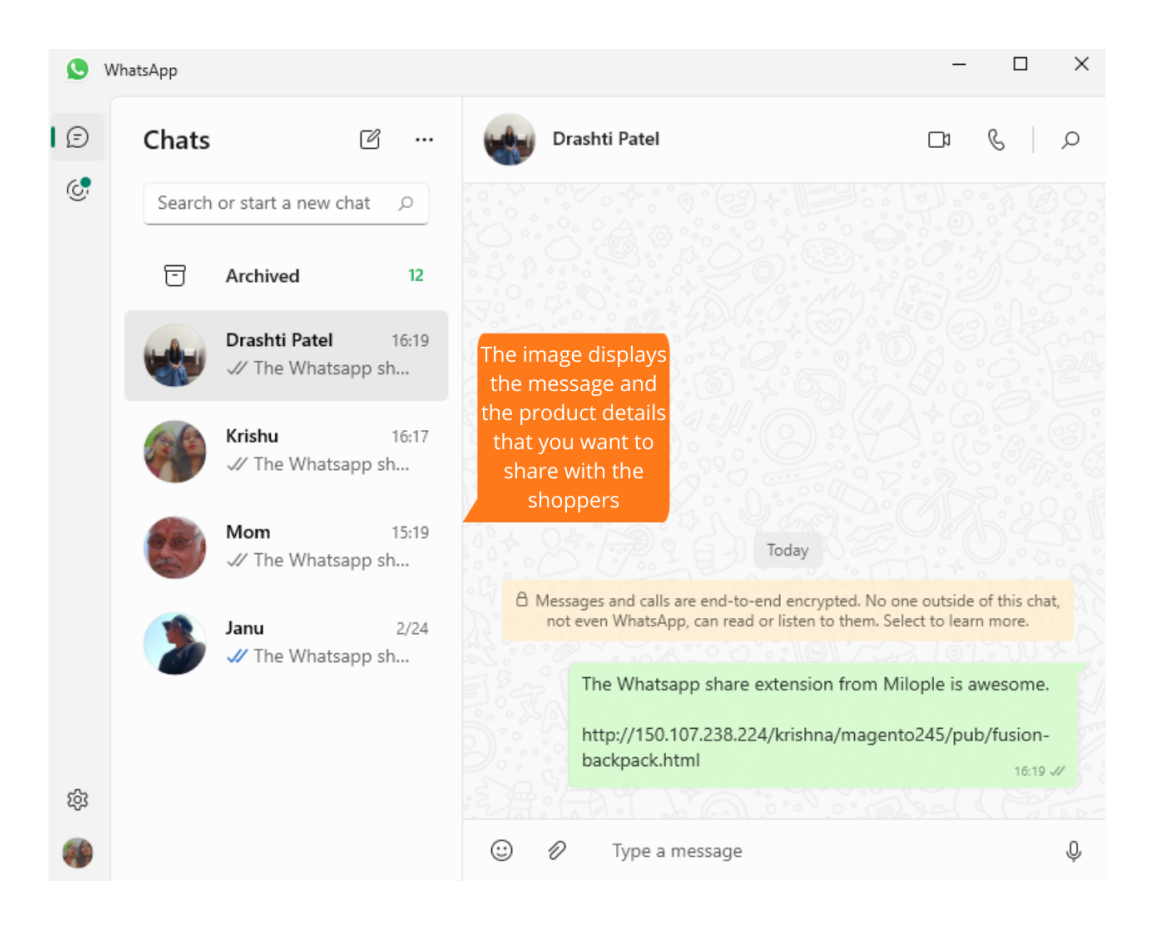